# ديصتلا تاصنم تالمحب حامسلا ةيفيك ديربلا نامأ زاهج لالخ نم ةاكاحملا يلايتحالا ينورتكلإلا

## تايوتحملا

<u>قمدق ملا</u> <u>قيساسألا تابلطتملا</u> <u>تابلطتملا</u> <u>قمدختسملا تانوكملا</u> <u>مديساسأ تامولعم</u> <u>ملكشملا</u>

## ەمدقملا

نم (ESA) ينورتكلإلا ديربلا نامأ زاهج يف نيوكتلا تاوطخ دنتسملا اذه فصي Cisco نم (ESA) يافرتكل المحب حامسلل

## ةيساسألا تابلطتملا

### تابلطتملا

:ةيلات ا عيضاومل اب ةفرعم كيدل نوكت نأب Cisco يصوت

- الماقع الماقع الماق العامين الماقع الماقع الماقع الماقع الماقع الماقع الماقع الماقع الماقع الماتي ا
- فيضملا ىلإ لوصولا لودج نيوكت (HAT).
- ل دراولا ينورتكلإلا ديربلا راسم مەف Cisco ESA.

#### ةمدختسملا تانوكملا

ةنيعم ةيدام تانوكمو جمارب تارادصإ ىلع دنتسملا اذه رصتقي ال.

ةصاخ ةيلمعم ةئيب يف ةدوجوملا ةزهجألاا نم دنتسملا اذه يف ةدراولا تامولعملا ءاشنإ مت. تناك اذإ .(يضارتفا) حوسمم نيوكتب دنتسملا اذه يف ةمدختسُملا ةزهجألا عيمج تأدب رمأ يأل لمتحملا ريثأتلل كمهف نم دكأتف ،ليغشتلا ديق كتكبش.

## ةيساسأ تامولعم

ديصتلا تالمح ليغشت ةيناكمإ نيلوؤسملل ةاكاحملا يلايتحالا ديصتلا تاصنم حيتتو ينورتكلإلا ديربلا ةمظناً مدختست يتلا تاديدهتلا ربكاً دحاً قرادإل قرود نم ءزجك يلايتحالا ةيعامتجالا قسدنهلا تامجهل هجومك.

## ةلكشملا

تاكرحم موقت نأ داتعملا ريغ نم سيل ،ةاكاحملا هذه لثمل ةأيهم اسيإلا نوكت ال امدنعو وأ لشف ىلإ يدؤي امم ،يلايتحالا ديصتلا ةلمح لئاسر فاقيإب اهيف يئوضلا حسملا ةاكاحملا ةيلاعف يف صقن.

## الحلا

حامسلل *هب قوثوملا* ديربلا قفدت ةسايس ديدحت متي ،اذه نيوكتلا لاثم يف :**ريذحت** رثؤي دق .دييقت يأ نود امجح ربكألا يلايتحالا ديصتلا تالمح ربع رورملاب ESA ل ديربلا ةجلاعم ءادأ ىلع ةريبك تايمكب ةرمتسملا يلايتحالا ديصتلا تالمح ليغشت ينورتكلإلا

نيوكتل نامأ نوكم يأ ةطساوب يلايتحالا ديصتلا ةلمح لئاسر فاقيإ مدع نامضل ESA نيوكتل نامأ نوكم يأ ةطسوب وراي ESA . ەعضوم يف ەعضو مزلي.

- < ديربلا تاسايس < (GUI) قيموسرلا مدختسملا قمجاو :ةديدج لسرم ةعومجم ءاشنإب مق 1. ءاشنإ نكمي ،كلذ نم الدب) *هب قوثوملا* ديربلا قفدت جهنب اهطبرو HAT ىلع قماع قرطن < ديربلا تاسايس < قيموسرلا مدختسملا قمجاو نمض ةلثامم تارايخب ةديدج ةسايس .(ديربلا قفدت تاسايس
- يساسألاا ماظنلاب ةصاخلا IP (نيوانع) IP وأ لاسرإلا (تافيضم) فيضم ةفاضإ .2 ةصنم ناك اذإ .هذه نيلسرملا ةعومجم ىلإ هتاكاحم مت يذلا يلايتحالا ديصتلل عامسأ ةفاضإ كنكميف ،IP نيوانع نم ريبك قاطن اهب ةاكاحملا يلايتحالا ديصتلا انكمم كلذ ناك اذإ IP تاقاطن وأ كلذ نم الدب ةيئزج ةفيضم.
- نم دكأتلل كيدل BLOCKLIST نيلسرملا ةعومجم ىلعأ نيلسرملا ةعومجم نم بلطا .3 نم الدب تباث لكشب اهتقباطم SBRS.
- مدختسملا ةمجاو نمض *هب قوثوملا* ديربلا قفدت جهنل نامألا ةزيم عيمج ليطعتب مق .4 وأ) **اهب قوثوم < ديربلا قفدت تاسايس < ديربلا قفدت تاسايس < (GUI) ةيموسرلا** :(اثيدح هؤاشنإ مت يذلا ديربلا قفدت جهن

| Security Features                         |                               |
|-------------------------------------------|-------------------------------|
| Spam Detection:                           | 🔿 Use Default (On) 🔿 On 🧿 Off |
| AMP Detection                             | 🔿 Use Default (On) 🔿 On 🧿 Off |
| Virus Protection:                         | 🔿 Use Default (On) 🔿 On 🧿 Off |
| Sender Domain Reputation<br>Verification: | 🔾 Use Default (On) 🔾 On 🧿 Off |
| Virus Outbreak Filters:                   | 🔿 Use Default (On) 🔿 On 🧿 Off |
| Advanced Phishing Protection:             | 🔿 Use Default (On) 🔿 On 🧿 Off |
| Graymail Detection:                       | 🔿 Use Default (On) 🔿 On 🧿 Off |
| Content Filters:                          | 🔿 Use Default (On) 🔿 On 🧿 Off |
| Message Filters:                          | 🔿 Use Default (On) 🔿 On 🧿 Off |

5. مزتلاو ،تارييغتلا ەذە لسرأ

حامسلل *ەب قوثوملا* ديربلا قفدت ةسايس ديدحت متي ،اذە نيوكتلا لاثم يف :**ريذحت** رثؤي دق .دييقت يأ نود امجح ربكألا يلايتحالا ديصتلا تالمح ربع رورملاب ESA ل ديربلا ةجلاعم ءادأ ىلع ةريبك تايمكب ةرمتسملا يلايتحالا ديصتلا تالمح ليغشت ينورتكلإلا

نيوكتل نامأ نوكم يأ ةطساوب يلايتحالا ديصتلا ةلمح لئاسر فاقيإ مدع نامضل ESA نيوكتل نامأ نوكم يأ ةطسوب وراي ESA . ەعضوم يف ەعضو مزلي.

- ا **ديربلا تاسايس < (GUI) ةيموسرلا مدختسملا ةمجاو** :ةديدج لسرم ةعومجم ءاشنإب مق .1 *مب قوثوملا* ديربلا قفدت جەنب اەطبرو HAT **ىلع قماع قرظن**.
- يساسألاا ماظنلاب ةصاخلا IP (نيوانع) IP وأ لاسرإلا (تافيضم) فيضم ةفاضإ .2 ةصنم ناك اذإ .هذه نيلسرملا ةعومجم ىلإ هتاكاحم مت يذلا يلايتحالا ديصتلل ءامسأ ةفاضإ كنكميف ،IP نيوانع نم ريبك قاطن اهب ةاكاحملا يلايتحالا ديصتلا انكمم كلذ ناك اذإ IP تاقاطن وأ كلذ نم الدب ةيئزج ةفيضم.
- نم دكأتلل كيدل *BLOCKLIST* نيلسرملا ةعومجم ىلعأ نيلسرملا ةعومجم نم بلطا .3 نم الدب تباث لكشب اهتقباطم SBRS.
- 4. مازتلالاو ،تارييغتلا ەذە لاسرا.
- 5. **رطس ةەجاوو** ،ديدج لﺉاسر ةيفصت لماع فضأو (CLI) رماوألا رطس ةەجاو ىلإ لقتنا. ةيفصتلا لماع ةفاضإ مث ،اەليدعتو ةغايصلا خسناو **،ةيفصتلا لماوع < (CLI) رماوألا.** 6.

```
skip_engines_for_simulated_phishing:
if (sendergroup == "name_of_the_newly_created_sender_group")
{
    insert-header("x-sp", "uniquevalue");
    log-entry("Skipped scanning engines for simulated phishing");
    skip-spamcheck();
    skip-viruscheck();
    skip-ampcheck();
    skip-marketingcheck();
    skip-socialcheck();
    skip-bulkcheck();
    skip-vofcheck();
    skip-filters();
}
```

- هيطخت متي نل هنأ نم دكأتلل ةمئاقلا يف ىلعأل ةلااسرلا ةيفصت لماع بلطب مق .7 ةيفصتلا لماوع ءارجإ نمضتي يذلاو هقوف رخآ لئاسر ةيفصت لماع ةطساوب.
- دمألاا ردصأو AsyncOS ل يسيئرلاا رمألاا رماوأ هجوم ىلإ ةدوعلل Enter لاخدإلاا حاتفم طغضا. (تارييغتلا لك وحمتس - CTRL+C رقنت ال) .تارييغتلاا ذيفنتل "commit
- ةدراولا يوتحملا ةيفصت لماوع < <GUI ديرب تاسايس يل∣ لقتنا. 9.
- نع ثحبلل **"رخآ سأر"** طرشلا نييعت عم ديدج دراو ىوتحم ةيفصت لماع ءاشنإب مق .10 و "**x-sp"** صصخملا سأرلا (يئاهنلا ءارجإلا) ةيقبتملا ىوتحملا ةيفصت لماوع يطخت ءارجإلا نيوكتو لئاسرلا
- ىرخألا ةيفصتلا لماوع نأ نم دكأتلل "1" ىلإ ىوتحملا ةيفصت لماعل بيترتلاب مق .11 اهتاكاحم مت يتلا يلايتحالا ديصتلا ةلاسر دض ءارجإ ذختت نل.
- ادي ديريا تاسايس < ديريانا تاسايس < (GUI) قيموسرلا مدختسملا قمجاو علام لقتنا. بولطملا جەنلل يوتحملا قيفصت لماع نييعتب مقو **دراولا**.
- . **اەذيڧنتو تارييغتلا لاسرا**.
- بقعت ةبقارمو ةاكاحملا يلايتحالا ديصتلل يساسألا ماظنلا ةلمح ليغشتب مق .14

ةسايسلا ةدعاقو قفدتلا ةقباطم نم ققحتلل لئاسرلا/log\_ديربلا.

ةمجرتاا مذه لوح

تمجرت Cisco تايان تايانق تال نم قعومجم مادختساب دنتسمل اذه Cisco تمجرت ملاعل العامي عيمج يف نيم دختسمل لمعد يوتحم ميدقت لقيرشبل و امك ققيقد نوكت نل قيل قمجرت لضفاً نأ قظعالم يجرُي .قصاخل امهتغلب Cisco ياخت .فرتحم مجرتم اممدقي يتل القيفارت عال قمجرت اعم ل احل اوه يل إ أم اد عوجرل اب يصوُتو تامجرت الاذة ققد نع اهتي لوئسم Systems الما يا إ أم الا عنه يل الان الانتيام الال الانتيال الانت الما